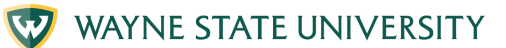

# CONNECT TO WI-FI CHROMEBOOK

## 1. Turn on wi-fi

At the bottom right of your screen find the wi-fi icon, click on it to connect to the internet.

# 2. Pick a wi-fi network

Your laptop will show available wi-fi networks that you can join. Click on the network you want to use.

\*The blue button means the wi-fi is turned on.

#### 3. Connect to wi-fi

Select the wi-fi network and type in the wi-fi network password if it is a secure network. If it is unsecure, no password is required. Click "connect."

## 4. You are connected

After typing in the password, your computer will be connected and you can use the internet.

For more information visit iog.wayne.edu/tech

Institute of Gerontology

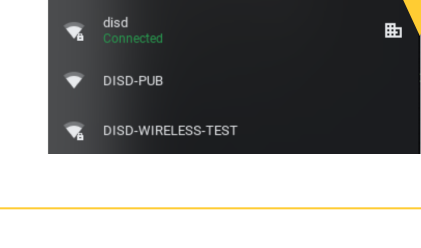

Network

Wi-Fi

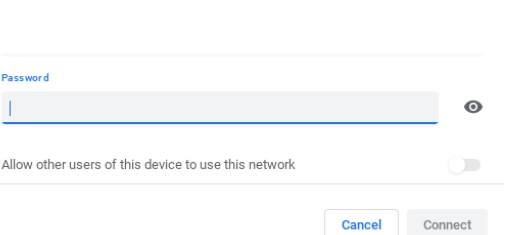

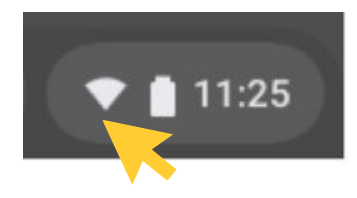

**(**)

T.